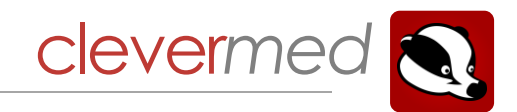

# A General Practitioner's Guide to Badger Notes GP Access

## Contents

| What is Badger Notes?                                 | 1 |
|-------------------------------------------------------|---|
| What is the rationale for 'Badger Notes - GP Access'? | 1 |
| How does it work?                                     | 1 |

### What is Badger Notes?

Your local secondary care maternity provider is using an electronic hand held record to allow women to access their maternity records via a mobile app or via the web. This replaces the previous paper versions of hand held pregnancy records. The electronic hand held record is called 'Badger Notes' and links directly to the woman's electronic medical record in the hospital.

#### What is the rationale for 'Badger Notes - GP Access'?

We understand that if you see a woman during her pregnancy you will want to have relevant medical information about her pregnancy at your fingertips. In the past a woman might have presented you with her paper hand held record to read; 'Badger Notes GP Access' is a way to do this in the electronic age via a secure web portal. To ensure seamless care along the pregnancy journey 'Badger Notes GP Access' also allows you to document your consultation in a way that feeds directly back into the electronic medical record in the hospital.

#### How does it work?

This feature is designed to be used during a GP consultation.

The woman clicks 'Share Access' from the Profile Settings Menu in her mobile App or at www.pregnotes.net.

She will ask you for your work email address so she can set up access. She has to agree that she will not use this email address for any other purpose.

| The woman will give                                                  | you a unique security phrase which is case sensitive                                                                                                    | e. Sadger Notes                                                                                                    |  |
|----------------------------------------------------------------------|----------------------------------------------------------------------------------------------------|----------------------------------------------------------------------------------------------------|--|
| You will receive an er                                               | mail from Patient.Portal@nhs.net                                                                                                    | GP Access Invitation                                                                                                    |  |
| Click on the link cont<br>to a secure web port<br>the woman's record | ained in the email – this directs you<br>al where you will have access to<br>for <b>one hour</b> from the time she                                                                                                    | HI,<br>You have been invited to temporarily access notes for Cod Testingted. Your access<br>is only valid until 06 May 21 at 16:37. After this time you will no longer be able to<br>access the information.<br>Click <u>here</u> to login using the passphrase shared with you by the account holder.                                                                                                    |  |
| shares the record                                                    | Badger Notes                                                                                                    | Please note that you have 3 attempts to login. Any further attemnpts will lock access.                                                                                                    |  |
| shares the record.                                                   | GP Access - Terms of use<br>Access to this record is available for one hour from the time of the email invitation. After this time<br>you will need to ask the woman to share the record again and obtain a new email and new<br>security passpharea.<br>If you attempt to login unsuccessfully on three occasions you will need to speak to the woman<br>and repeat the sharing process.                                                                                 | Please do not reply to this email as it is from an unmonitored account.<br>Best Regards,<br>The Clevermed Team<br>Computer international Company of the company of the company of th |  |
|                                                                      | NHS Confidential: Patient Identifiable Data - Unauthorised Access Warning<br>By clicking 1 agree' below I confirm that I understand the following<br>- Unauthorised access to this system is an offence (Computer Misuse Act 1990).<br>- If I access and a data to patient records which a valid dinait earon 1 am committing an<br>offence under Data Protection legislation and am liable to prosecution.<br>- All access to patient records is recorded and monitored. | Security.Information<br>We will never send you an email asking for confidential or personal information, such as your<br>password. Please do not respond to any emails requesting access to your personal information. Our<br>messages and attachments are checked for computer viruses but we cannot guarantee this and do<br>not accept any liability for loss or damage that may be caused.                                                                                                    |  |

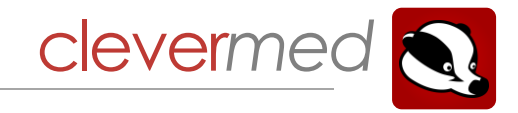

Register/sign in to view the record using your email address and the unique security phrase given to you by the woman.

|                             |                                                                                      | Registering your i                                                  | nvite                            |                                                                                                    |                                                |
|-----------------------------|--------------------------------------------------------------------------------------|---------------------------------------------------------------------|----------------------------------|----------------------------------------------------------------------------------------------------|------------------------------------------------|
|                             | Registratior                                                                         | ı                                                                   |                                  |                                                                                                    |                                                |
|                             | Information<br>Please enter your name, en<br>Please note that you have               | nail address and the security phrase shonly 3 attempts to register. | ared with you by the account hol | der.                                                                                                    |                                                |
|                             | What is your first name?                                                             |                                                                     |                                  |                                                                                                    |                                                |
|                             | What is your surname?                                                                |                                                                     |                                  |                                                                                                    |                                                |
|                             | What is your email address?                                                          |                                                                     |                                  |                                                                                                    |                                                |
|                             | What is the security<br>phrase that was shared<br>with you by the account<br>holder? |                                                                     |                                  |                                                                                                    |                                                |
|                             |                                                                                      | Next >>                                                             |                                  |                                                                                                    |                                                |
|                             |                                                                                      |                                                                     | Badger Notes My Care Plan        | Maternity Record Add a GP Note                                                                                                    | Profile * Access expires on 03 Jun 21 at 19:16 |
| You will get the signed in. | e following message                                                                  | once you have success                                               | ully GP Access - Regist          | Tation complete<br>You have successfully registered. You ca<br>write notes back to the users record.<br>Your access will expire on 03 Jun 21 at 19<br>Continue | n now view medical reports and<br>est7.        |

You can now see the same notes that are available on the woman's hand held record. In the postnatal period this will include postnatal and baby notes.

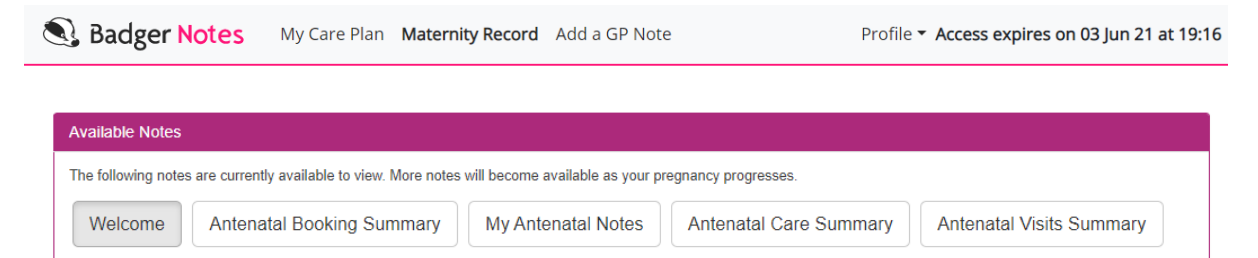

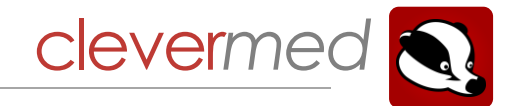

In the antenatal period the most comprehensive source of information is 'Antenatal Care Summary'. This report displays events in a tabular format in chronological order. By clicking on a row a detailed report is displayed.

## Antenatal Care Summary

| Information                                                          |  |
|----------------------------------------------------------------------|--|
| Click on the table rows below to view more details about each event. |  |

This report was generated on 27 Nov 19 at 12:02

#### Antenatal Care Summary

| Date           | Туре                       | BP     | Urine<br>Test | Fundal<br>Height | Fetal<br>M'vmt | Presentation                           | Engagement | Liquor     | Fetal Heart Rate               | Hb   |
|----------------|----------------------------|--------|---------------|------------------|----------------|----------------------------------------|------------|------------|--------------------------------|------|
| 26 Nov<br>2019 | Antenatal Follow-up        | -      | -             | -                | -              | -                                      | -          | -          | -                              | -    |
| 26 Nov<br>2019 | Antenatal Follow-up        | 130/95 | No            | -                | -              | -                                      | -          | -          | -                              | 5.0  |
| 26 Nov<br>2019 | Blood Tests and<br>Results | -      | -             | -                | -              | -                                      | -          | -          | -                              | 17.0 |
| 25 Nov<br>2019 | Clinic Notes               | -      | -             | -                | -              | -                                      | -          | -          | -                              | -    |
| 25 Nov<br>2019 | Antenatal Follow-up        | 170/80 | Bilirubin     | 13               | Yes            | Fetus 1: Free ; Fetus 2:<br>Shoulder ; | 3/5        | Abnormal   | Fetus 1: 52 ;<br>Fetus 2: 63 ; | -    |
| 25 Nov<br>2019 | Observation                | 145/85 | Ketones<br>++ | 14               | Yes            | Fetus 1: Face ; Fetus 2: Free ;        | 1/5        | Diminished | Fetus 1: 65 ;<br>Fetus 2: 70 ; | -    |
| 23 Nov<br>2019 | Specialist Review          | -      | -             | -                | -              | -                                      | -          | -          | -                              | -    |
| 22 Nov<br>2019 | Antenatal Follow-up        | -      | -             | -                | -              | -                                      | -          | -          | -                              | -    |
| 21 Nov<br>2019 | Antenatal Booking          | -      | -             | -                | -              | -                                      | -          | -          | -                              | 14.0 |

To add a note to the woman's medical record which will be shared with the midwifery care provider simply select 'Add a GP Note' at the top of the screen.

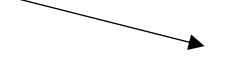

Badger Notes My Care Plan Maternity Record Add a GP Note

Profile - Access expires on 03 Jun 21 at 19:16

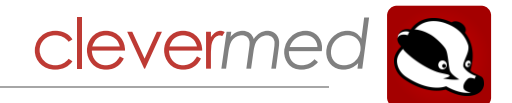

| Complete the details | Adding a GP No                                                                             | ote to the woman's record                                                  |
|----------------------|--------------------------------------------------------------------------------------------|----------------------------------------------------------------------------|
|                      | Please note<br>The details below will be used to cre<br>unable to edit or review the note. | ate a note against the woman's medical record. Once submitted, you will be |
|                      | What is your professional role?                                                            | 1                                                                          |
|                      | What is the name of the surgery?                                                           |                                                                            |
|                      | Which date the consultation occur on?                                                      | dd/mm/yyyy                                                                 |
|                      | What time did the consultation occur at?                                                   |                                                                            |
|                      | What is your contact telephone number? (optional)                                          |                                                                            |
|                      | What was the reason for the consultation?                                                  |                                                                            |
|                      |                                                                                            |                                                                            |
|                      | Notes                                                                                      |                                                                            |
|                      |                                                                                            |                                                                            |
|                      |                                                                                            |                                                                            |
|                      |                                                                                            |                                                                            |
|                      | -                                                                                          | Submit                                                                     |
|                      |                                                                                            |                                                                            |

By clicking 'Submit' your entry will be submitted to the clinical record and you will no longer be able to change your entry. You may add a further note at any time while you are logged in and your session has not expired. After this time you will need to ask the woman to share her notes with you again.

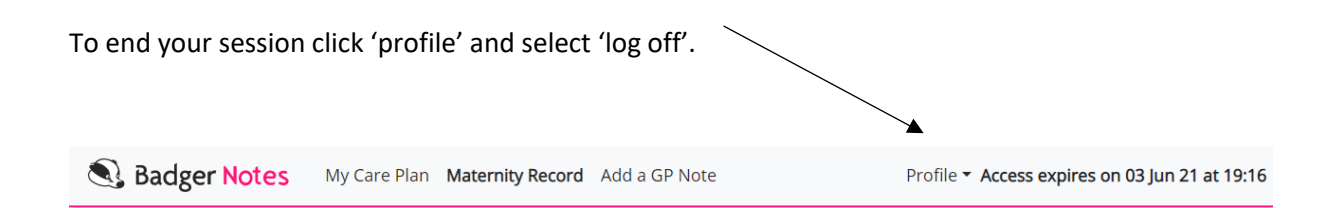

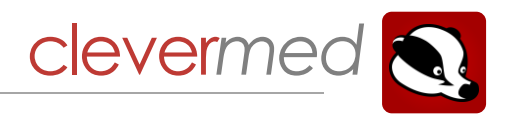

## **Document History**

| Document Control Information |                                                         |                       |              |  |  |
|------------------------------|---------------------------------------------------------|-----------------------|--------------|--|--|
| Document Owner               | Helena Berry                                            | Next review date      | January 2022 |  |  |
| Major Version                | Jane Stephenson                                         | Date of current major | 27/11/19     |  |  |
| Approved by                  |                                                         | version approval      |              |  |  |
| Storage Location             | https://clevermed.sharepoint.com/:b:/g/                 |                       |              |  |  |
|                              | EUjYssa3LNlHiieJaPYFMCoB1W4WK74fgGUVED1sKAkcig?e=5njj9I |                       |              |  |  |
| Circulation                  | Public via Service Console                              |                       |              |  |  |

| Document Review |                     |              |          |
|-----------------|---------------------|--------------|----------|
| Version         | Amendment           | Ву           | Date     |
| 1.0             | Document creation   | Helena Berry | 27/11/19 |
| 2.0             | Badger Notes Update | Helena Berry | 03/06/21 |